### <複数選択出来るオリジナル項目を作ってみよう>

Ecrea ではオリジナル項目機能を使って、お客様独自の項目を作成する事が出来ます。 その中には選択肢が複数あり、それらを選択、設定出来るオリジナル項目を作成することも出来ます。

### ◆複数チェックオリジナル項目の作成前準備

選択式のオリジナル項目(チェックや複数チェックなど)を作成する前に選択肢を登録しておきます。

1.[システム管理]-[共通設定]-[選択肢リスト]の順にクリックします。

| <b>Ø</b> ∂ | ✿システム管理       |        |           |          |  |  |  |  |  |  |
|------------|---------------|--------|-----------|----------|--|--|--|--|--|--|
| $\odot$    | $\odot \odot$ |        |           |          |  |  |  |  |  |  |
| -          | ▼ ●共通設定       |        |           |          |  |  |  |  |  |  |
|            | メール設定         | ロゴ設定   | カスタムホーム項目 | コメント分類   |  |  |  |  |  |  |
|            | 選択肢リスト        | 階層化リスト | チェックパターン  | マスタCSV入力 |  |  |  |  |  |  |
|            | 休日設定          | オプション  |           |          |  |  |  |  |  |  |

2. 新規 をクリックします。

| 選択肢 | ■ 選択肢リスト - 一覧 |      |  |  | Ĵį į | 並べ替え | . + | - 新規 | ⊗戻 | 3 |   |    |
|-----|---------------|------|--|--|------|------|-----|------|----|---|---|----|
| 国一覧 |               |      |  |  |      |      |     |      |    |   | 4 | H件 |
|     | 選択肢リスト名       | 利用項目 |  |  |      |      |     |      |    |   |   | *  |
| 01  | 顧客問合せ項目       |      |  |  |      |      |     |      |    |   |   | *  |
|     |               |      |  |  |      |      |     |      |    |   |   |    |

### 3.選択肢リスト名を入力します。どのような選択肢なのか、わかりやすい名前をつけてください。

| ■選択肢リン | スト - 登録 |    |    | ⑦ 登録 ⊗キャンセル   |
|--------|---------|----|----|---------------|
| 選択肢リス  |         |    | 備考 |               |
| 下名*    |         |    |    |               |
| ₩項目    |         |    |    | + まとめて追加 + 追加 |
|        | 項目名     |    | 備考 |               |
|        |         | 該当 | なし |               |

入力例:展示会参加年月

4. 追加をクリックし、項目(選択肢)欄を表示します。

| ■選択肢リン       | スト - 登録 |    |               |
|--------------|---------|----|---------------|
| 選択肢リス<br>卜名* | 展示会参加年月 | 備考 |               |
| ₩項目          |         |    | + まとめて追加 + 追加 |
|              | 項目名     | 備考 |               |
| ↓ ×削除        |         |    |               |

### 5.項目名に選択肢を1つ入力します。

| 講選択肢リン        | スト - 登録  |    | ⑦ 登録 ⊗キャンセル   |
|---------------|----------|----|---------------|
| 選択肢リス<br>卜名*  | 展示会参加年月  | 備考 |               |
| ₩項目           |          |    | + まとめて追加 + 追加 |
|               | 項目名      | 備考 |               |
| ↓<br>↓<br>×削除 | 2018年12月 |    |               |

# 6.再度、追加をクリックし、項目(選択肢)欄を表示して項目名を入力します。

| <b></b>  | 訳肢リス     | ト - 登録   |   | ⑦ 登録 ⊗キャンセル |               |
|----------|----------|----------|---|-------------|---------------|
| 選択<br>卜名 | 肢リス<br>* | 展示会参加年月  |   | 備考          |               |
| ₩項目      |          |          |   |             | + まとめて追加 + 追加 |
|          |          | 項目名      |   | 備考          |               |
| ţ        | ×削除      | 2018年12月 |   |             |               |
| îj       | × 削除     | 2019年3月  | ] |             |               |

以上の作業を選択肢分続けます。

### 7.選択肢の設定が完了したら、登録をクリックします。

| <b></b>  | 観沢肢リス    | (卜 - 登録  | ⑦登録 ⊗キャンセル |    |               |
|----------|----------|----------|------------|----|---------------|
| 選択<br>卜名 | 肢リス<br>* | 展示会参加年月  |            | 備考 |               |
| J.       | 頁目       |          |            |    | + まとめて追加 + 追加 |
|          |          | 項目名      |            | 備考 |               |
| îj       | ×削除      | 2018年12月 |            |    |               |
| Ĵ        | ×削除      | 2019年3月  |            |    |               |
| Ĵ        | ×削除      | 2019年7月  | ]          |    |               |
| Ĵ        | ×削除      | 2019年12月 | ]          |    |               |

#### -Ý-ヒント

選択肢の数が多い場合、+まとめて追加をクリックします。

| ■選択肢リン       | スト - 登録 |    | ⑦登録 ⊗キャンセル |               |
|--------------|---------|----|------------|---------------|
| 選択肢リス<br>卜名* | 展示会参加年月 |    | 備考         |               |
| ₩項目          |         |    |            | + まとめて追加 + 追加 |
|              | 項目名     |    | 備考         |               |
|              |         | 該当 | なし         |               |

選択肢を1つ入力して改行の作業を選択肢分入力し、追加をクリックします。

| まとめては                          | 自加        | ×     |
|--------------------------------|-----------|-------|
| 2018年12月<br>2019年3月<br>2019年3月 | <b>∃</b>  |       |
| 2019年7月<br>2019年12月            | ∃         |       |
|                                |           |       |
|                                |           |       |
| ※改行区切り                         | りでまとめて追加で | きます。  |
|                                | 追加        | キャンセル |
|                                |           |       |

以上で選択肢の登録が完了しました。 次にオリジナル項目を作成します。

### ◆複数チェックオリジナル項目の作成

例:顧客社員情報

1.[システム管理]-[顧客社員設定]-[顧客社員機能設定]の順にクリックします。

| ৾৾ড়৶   | ステム管理       |         |         |           |
|---------|-------------|---------|---------|-----------|
| $\odot$ |             |         |         |           |
| →       | <b>并通設定</b> |         |         |           |
| -       | 社員設定        |         |         |           |
|         | 顧客設定        |         |         |           |
| -       | ∃ 顧客社員設定    |         |         |           |
|         | 顧客社員機能設定    | 顧客社員タイプ | 顧客社員ランク | 顧客社員CSV入力 |

## 2.項目設定タブをクリックし、編集をクリックします。

| ■■顧客社員機能設定 | ■顧客社員機能設定 - 詳細  ○ 戻る |    |    |    |    |     |        |     |                    |  |
|------------|----------------------|----|----|----|----|-----|--------|-----|--------------------|--|
| 機能設定項目設定   | 機能設定項目設定表示順権限設定      |    |    |    |    |     |        |     |                    |  |
| ■ 項目設定     | ▮ 項目設定 37件           |    |    |    |    |     |        |     |                    |  |
| 項目名        | 項目名(変更)              | 属性 | 単位 | 補助 | 有効 | 非表示 | 必須     | コピー | $\dot{\bar{\tau}}$ |  |
| 顧客社員ID     |                      |    |    |    |    | 0   | - (eff |     | -                  |  |
| 顧客社員名      |                      |    |    |    | 1  |     | 4      |     |                    |  |
| 顧客社員名かな    |                      |    |    |    | 0  |     |        |     |                    |  |
| 顧客社員タイプ    |                      |    |    |    | 0  |     |        |     |                    |  |

### 3.オリジナル項目の属性の中から【複数チェック】を選択し、 +オリジナル項目追加 をクリックします。

|    | 顧客社員機能設定 - 詞 | 設定      |                             | ②設定(          | ⊗キャンセル                                                                                                    |
|----|--------------|---------|-----------------------------|---------------|----------------------------------------------------------------------------------------------------|
| 機  | 能設定項目設定      | 表示順権    | 崔限設定                        |               |                                                                                                    |
|    | 項目設定         |         | 37件 複数チェック                  | ▼ + オリジナル項目追加 | ∫↓ 並べ替え                                                                                                    |
|    | 項目名          | 項目名(変更) | 属性 単位 補助                    | b 有効 非表示 必須   | コピー 💲                                                                                                    |
| Ĵ↓ | 顧客社員ID       |         | □桁区切り入力幅:                   |               | A     A     A |
| Ĵ  | 顧客社員名        |         | チェックパターン:<br>(選択) ▼<br>初期値: |               |                                                                                                    |

# 4.作成された複数チェック形式のオリジナル項目のをクリックします。

| ţ | × オリジナル項目<br>(複数チェック) | *                                     | 選択肢リスト :<br>(選択) ▼<br>区切り文字 : |  |  |  |
|---|-----------------------|---------------------------------------|-------------------------------|--|--|--|
| 4 | 77 B Art              | · · · · · · · · · · · · · · · · · · · |                               |  |  |  |

5.選択肢リストーー覧が表示されるので、利用したい選択肢の 🖌 をクリックします。

| ₩j                   | 訳肢リス      | ト - 一覧      | 〕 並べ替え 🛛 + 新規 🛞 戻る | 5 |
|----------------------|-----------|-------------|--------------------|---|
|                      | 覽         |             | 51                 | 4 |
|                      |           | 選択肢リス…      | 利用項目               | + |
| <ul> <li></li> </ul> | 0 1       | 展示会参加年<br>月 |                    | • |
| $\checkmark$         | <u>()</u> | 顧客問合せ項      |                    |   |

6.顧客社員機能設定一設定一項目設定に戻り、オリジナル項目の項目名と選択肢リストが設定されます。

|    |            |              | L           |          |  |  |
|----|------------|--------------|-------------|----------|--|--|
| ĵį | × オリジナル項目  | 展示会参加年月 \\ * | 選択肢リスト:     |          |  |  |
|    | (複数チェック)   |              | 展示会参加年月 🔻 🖸 |          |  |  |
|    |            |              | 区切り文字:      |          |  |  |
| 4  | 11 Ib abox |              |             | $\frown$ |  |  |

7.次に、表示順タブをクリックし、 +追加 をクリックします。

| 🇱 顧客社員機能設定 - 設定   |         | Ø:               | 定 🛛 キャンセル |
|-------------------|---------|------------------|-----------|
| 機能設定項目設定表示順       | 権限設定    |                  |           |
| ■ 表示順設定 (デフォルト) ▼ |         | × 解除 + 追加 + 一括設定 | ×表示順クリア   |
| □顧客社員名            | ፼必須 小 ▼ | ■顧客社員名かな         | □必須 小 ▼   |
| ■顧客               | □必須 小 ▼ | □ 部署             | □必須 小 ▼   |
| □役職               | □必須 小 ▼ | □電話番号            | □必須 小 ▼   |

8.項目追加にて、先程作成したオリジナル項目が表示されるので、チェックをいれて 追加 をクリックします。

| 項目追加          | ×       |
|---------------|---------|
| ☑<br>□展示会参加年月 |         |
|               | 追加キャンセル |

9.新しい項目は1番下に追加されるので、わかり易い場所に移動(ドラッグ&ドロップ)します。

| ■ 顧客社員機能設定 - 設定   |                  | ②設定 ⊗キャンセル                                                                                                    |
|-------------------|------------------|----------------------------------------------------------------------------------------------------|
| 機能設定項目設定表示順       | 権限設定             |                                                                                                    |
| ■ 表示順設定 (デフォルト) ▼ | × 角              | 3 日本 10 → 1600 → 16000 → 16000 → 1600 → 1600 → 1600 → 1600 → 1600 → 160 |
| ■顧客社員名            | ፼ 必須 小 ▼ ■顧客社員名が | かな □必須 小 ▼                                                                                                    |
| ■顧客社員タイプ          | ●必須 小 ▼ ■ 顧客社員ラ  | ンク 回必須 小 マ                                                                                                    |
| ■部署               | ■必須 小 🔻 🛛 役職     | □必須 小 ▼                                                                                                    |
| ■郵便番号             | ▲ 必須 小 ・         |                                                                                                    |
| □住所               | ■展示会参加年月         | □必須│小 ▼□必須│大 ▼                                                                                                    |
| □電話番号             | ■必須 小 ▼ ■ FAX番号  | □必須 小 ▼                                                                                                    |
| □ 推世击;其来已         |                  | -7 - N/5                                                                                                    |

### 10.最後に右上の 設定 をクリックします。

| ■ 顧客社員機能設定 - 設定 |       |               | ⊘設定 ⊗キャンセル    |
|-----------------|-------|---------------|---------------|
| 機能設定項目設定表示順     | 権限設定  |               |               |
| ままでの (デフォルト) ▼  |       | × 解除 + 追加 + - | -括設定 × 表示順クリア |
| ■顧客社員名          | ☑必須 小 | ▼ ■ 顧客社員名かな   | □必須 小 ▼       |
| ■顧客社員タイプ        | □冰須小  | ▼ ■ 顧客社員ランク   | □必須 //、 ▼     |

追加されたオリジナル項目は顧客社員情報の登録や編集、検索などで利用できます。